電子家庭聯絡簿申請步驟說明

★(一)申請「法務部矯正署便民服務入口網」帳號 網址:<u>https://reurl.cc/73G0n9</u>

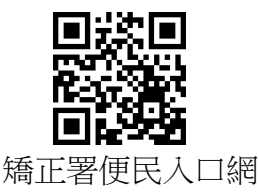

※請先註冊,若您已有此系統帳號,可直接登入。 1.於首頁點選「註冊」鍵。

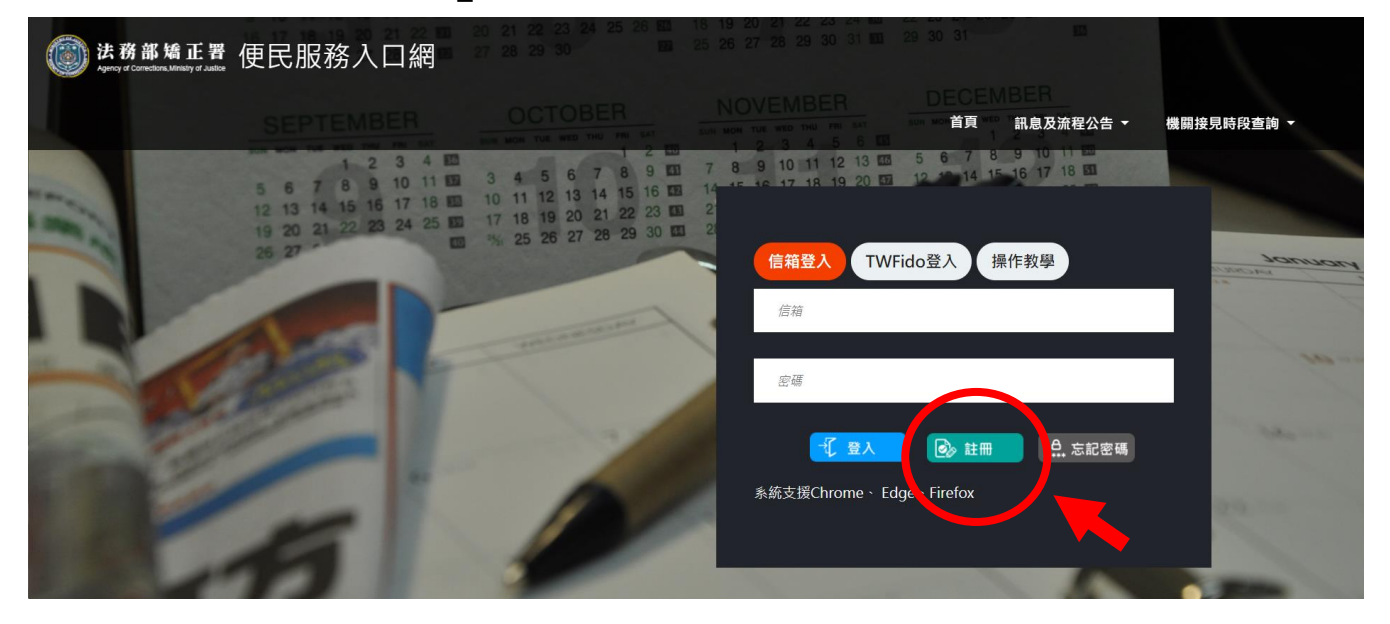

2. 進入「註冊帳號」頁面,閱讀個人資料蒐集告知聲明,依據說 明選擇是否「勾選」知情同意選項,並點選「下一步」。

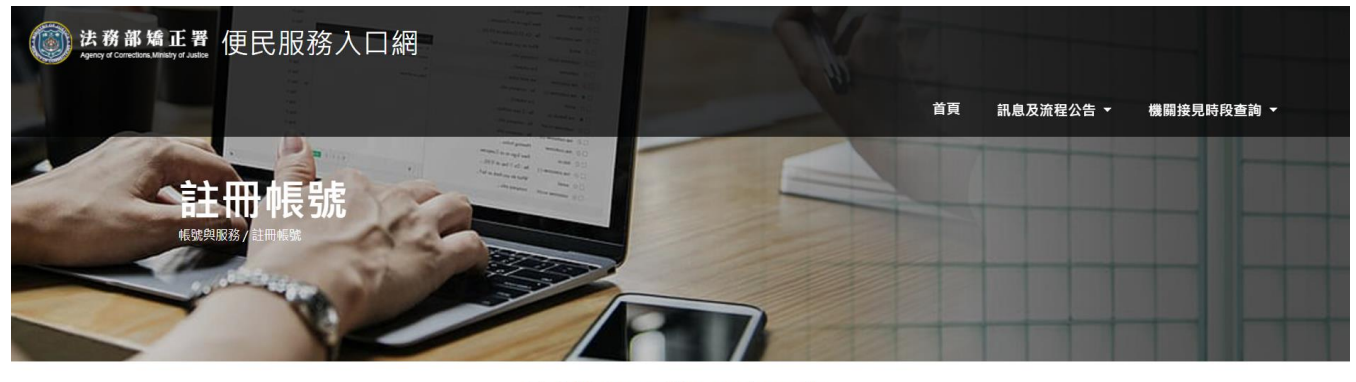

法務部矯正署「便民服務入口網」 個人資料蒐集告知聲明

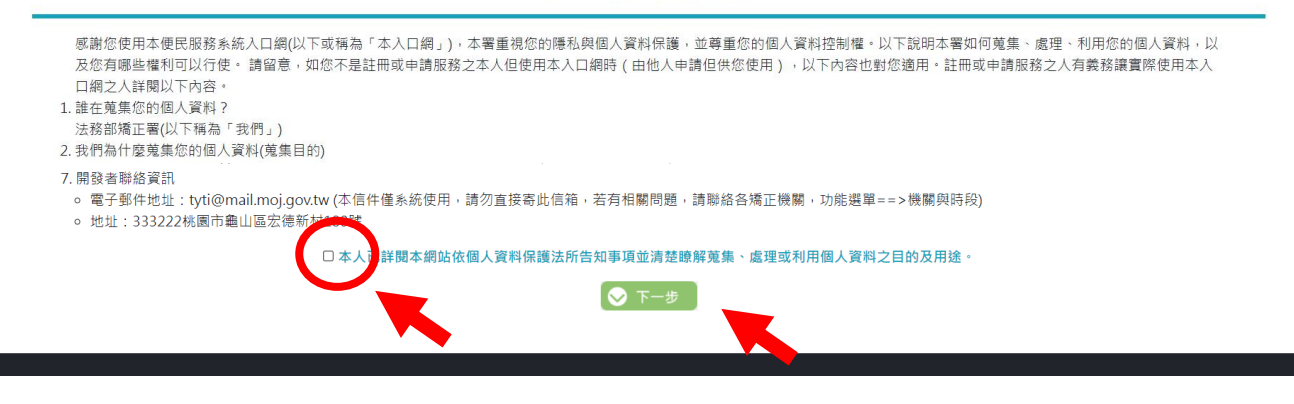

 3.於「註冊帳號」頁面,填入申請人資訊並設定密碼;完成後, 請再次確認所填寫資訊是否正確後→按「註冊」。

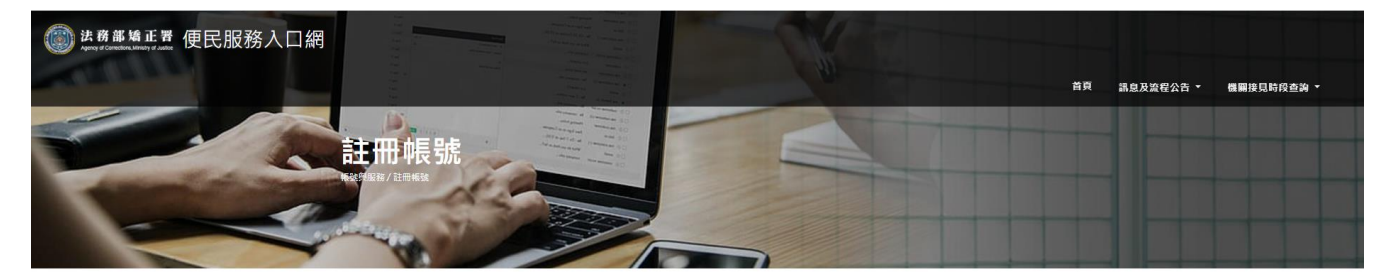

註冊帳號

| 生日    |              |
|-------|--------------|
|       |              |
|       |              |
| 電話    |              |
|       |              |
| 灾確認密碼 |              |
|       |              |
|       | 電話<br>(注約定荷) |

 請在點選註冊後10分鐘內至申請人電子郵件信箱收信,請依 信件內容指示,進行帳號驗證。

| ি 時過 × 刑除                                                        | 回覆 全部回覆 轄寄 画具他。                                                                                                    | <ul> <li>● 移至:?</li> <li>□ 朝寄給經理</li> <li>□ 小組電子郵件</li> <li>✓ 完成</li> <li>□ 回覆及删除</li> <li>ダ 新連</li> </ul> | ▲ 2000 1000 1000 1000 1000 1000 1000 100 | ▲ ● ● ● ● ● ● ● ● ● ● ● ● ● ● ● ● ● ● ● | <ol> <li></li></ol> | a<br>→<br>翻譯<br>→<br>溜取→<br>2<br>2<br>3<br>2<br>3<br>3<br>3<br>3<br>4<br>1<br>8<br>1<br>3<br>1<br>1<br>1<br>1<br>1<br>1<br>1<br>1<br>1<br>1<br>1<br>1<br>1 | 展示比例 |  |  |
|------------------------------------------------------------------|----------------------------------------------------------------------------------------------------|----------------------------------------------------------------------------------------------------|------------------------------------------|-----------------------------------------|---------------------|----------------------------------------------------------------------------------------------------|------|--|--|
| 刪除                                                               | 回题                                                                                                    | 快速步驟                                                                                                    | ry 移動                                    | 標籤 5                                    | 中文繁簡轉換              | 編輯                                                                                                    | 顧示比例 |  |  |
| ● 支用已總此要件購<br>② 支用已總此要件購<br>您好:<br>您於[便民服務<br>點此網址進行關<br>*此驗證信將於 | ● 気圧服務入口網註冊通知<br>● 気圧服務入口網註冊通知<br>● 気圧認為累年解線為抗文字他式。           您好:         (変好:<br>(空於 [ 使民服務入口網] 註冊帳號成功,請點選下方連結進行帳號驗證。           點此網址進行驗證 https://service.miac.moi.gov.tw/MBLPWEB/Home/EmailVial?a=659f5ba6244795f66977ada9d33afd43776a5b2125a548a8a7c61272f11e287c&b=1076336223635700070           */此驗證信將於 10 分鐘後失效,失效後講重新申請。 |                                                                                                    |                                          |                                         |                     |                                                                                                    |      |  |  |

※帳號申請完成後,請繼續申請服務項目-「家庭聯絡簿服務申請」。

★(二)申請服務項目--「家庭聯絡簿服務申請」
 1.至「法務部矯正署便民服務入口網」首頁,輸入申請人「信箱」帳號及「密碼」→登入。

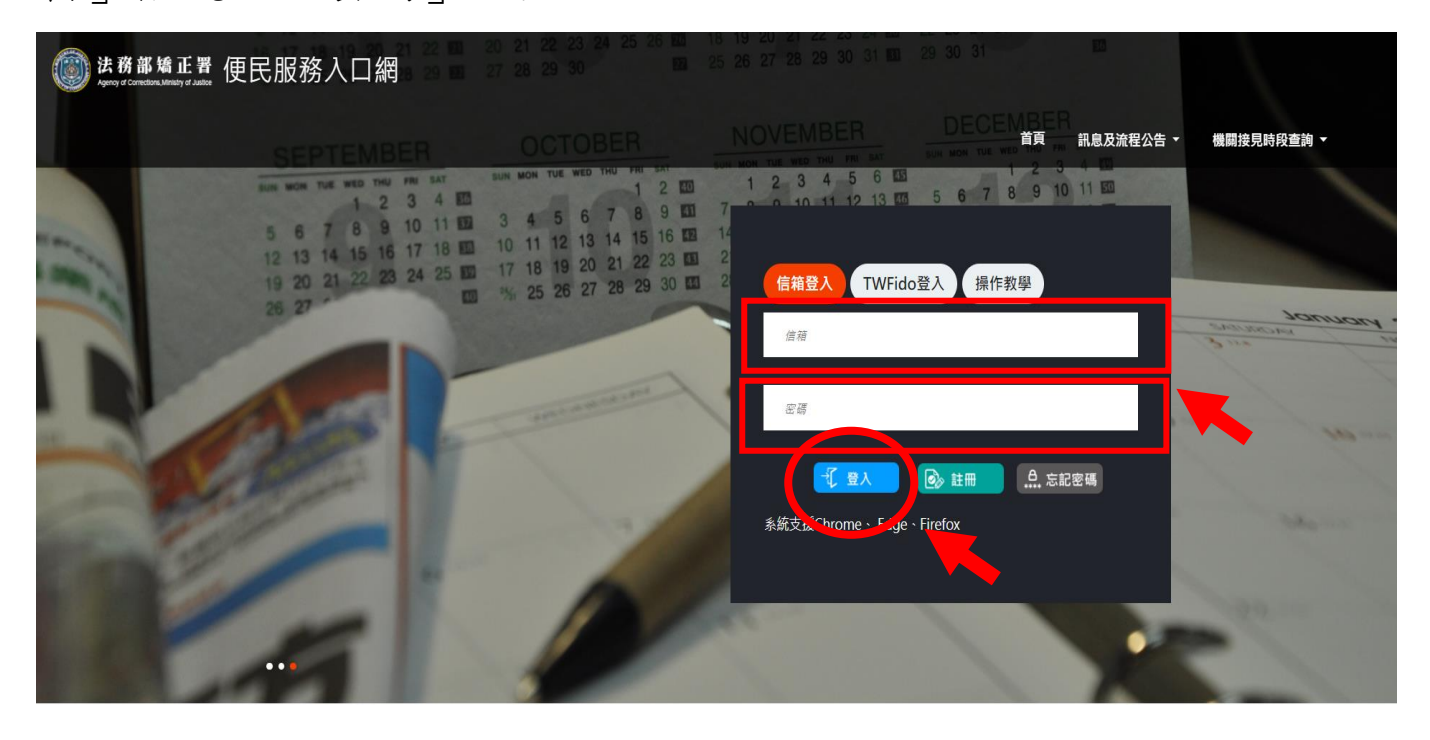

2. 登入後,點選「帳號與服務」,選擇「家庭聯絡簿服務申請」 選項。

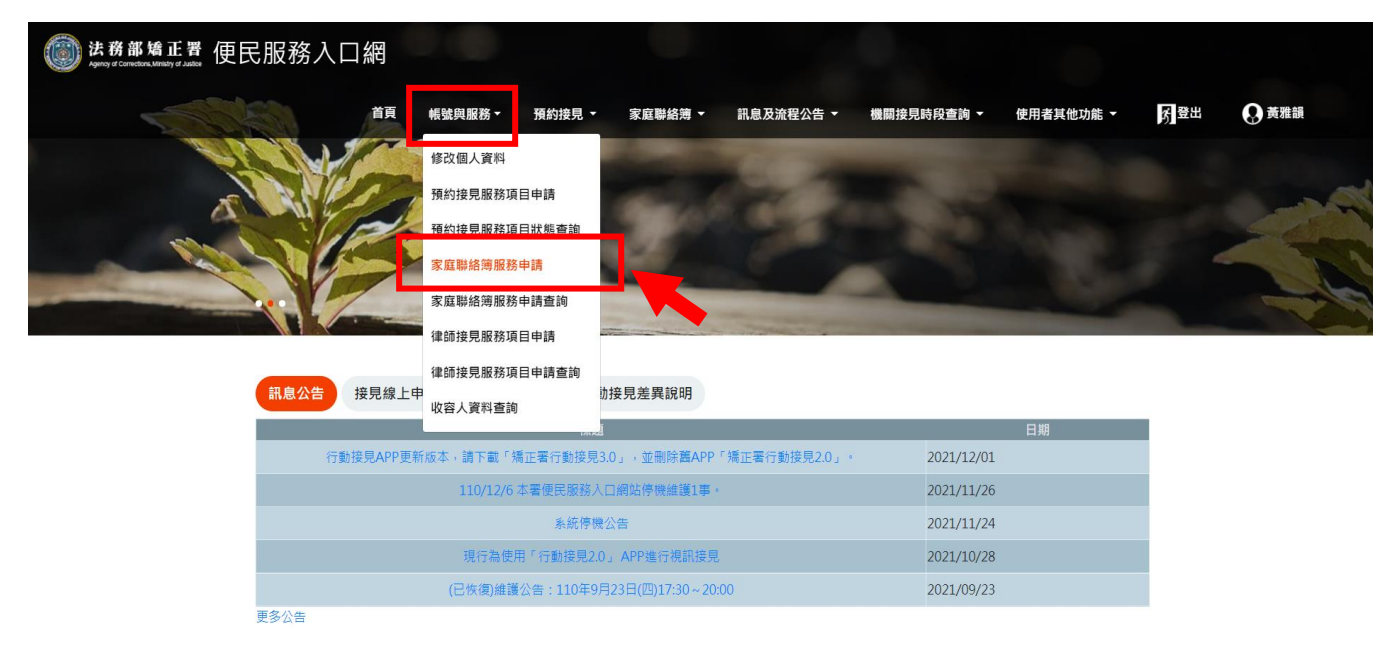

※申請使用規則:

- (1)收容人之配偶、直系或旁系二親等內親屬,或與其子女共居之家屬。線上提出申請使用權限(每位收容人限1名家屬提出)。
- (2)縣市政府、里(村、鄰)長或機構人員,因家庭、社會福利 方案須協助收容人或其家屬,得專案申請(包括相關助人工 作者或主責聯繫之人員)。
- (3)應上傳身份證正反面及雙方關係證明文件(戶籍謄本)各1 份供本機關審查。

進入「服務項目申請」頁面後,點選以下資訊〔請選擇矯正機
 關〕〔呼號〕及〔與收容人關係〕後→按位於右方的「查詢」
 鍵。

- 4. 確認「查詢」鍵下方,顯示之申請對象(呼號及姓氏)無誤。
   (例如:8888 黃 OO)
- 5. 繼續上傳「需上傳之佐證資料」,包括〔身份證明文件〕及 〔關係證明文件〕。

6. 確認填入資訊無誤後,點選「送出申請」;本機關就會收到您 所申請的待審資料。

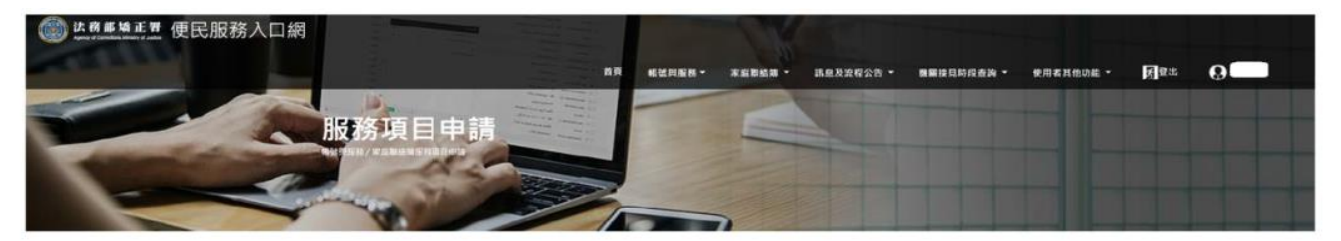

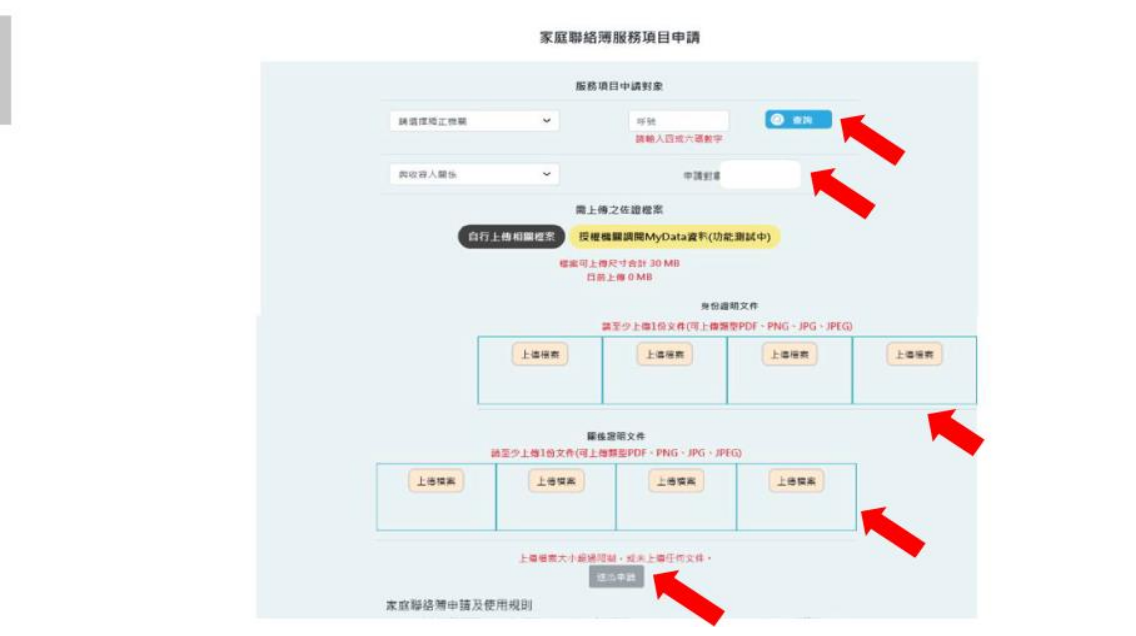

 7.送出申請後,本機關會儘速審核完畢,申請人可至首頁點選 「帳號與服務」→「家庭聯絡簿申請帳號查詢」,查詢申請進 度。

(若申請未通過,請點選「審核未通過」鍵,並依據對話框建 議,進行相關步驟。)

※申請上有任何問題,歡迎來電洽詢:(03)3191119#2236 黃社工

| <ul> <li></li></ul> | 口網<br>家庭聯絡簿<br>致康明 和 昆鹿属黑属用目标 | <ul> <li>再</li> <li>株就與風報</li> <li>修改個人</li> <li>所約接見</li> <li>死度聯絡</li> <li>本庭聯絡</li> <li>本部長現</li> <li>収容人資</li> </ul> | 在的) 泉見<br>資料<br>服務項目申請<br>服務項目] 以態直的<br>書服務中請<br>書服務中請<br>書服務中請<br>書服務項目中請<br>個務項目申請<br>目申請<br>自物<br>同一申請<br>目<br>詞<br>別 | ★ 単数単数第 ◆ ★ 前日 第項目申請 | 諸恩及漁程公告 ◆ | <b>鐵圖接見時段查論 ~</b> | 使用者其他功能 ~ | <b>(</b> )<br>()<br>()<br>()<br>()<br>()<br>()<br>()<br>()<br>()<br>()<br>()<br>()<br>() | О Нина |
|---------------------|-------------------------------|----------------------------------------------------------------------------------------------------|----------------------------------------------------------------------------------------------------|----------------------|-----------|-------------------|-----------|------------------------------------------------------------------------------------------|--------|
|                     | 矯正機關                          | 收容人                                                                                                    | 關係                                                                                                    |                      | 狀態        | 審核時間              |           |                                                                                          |        |
|                     | 臺北監獄<br>                      |                                                                                                    | 其他                                                                                                    | 1                    | 審核通過      | 2021/11/1:        |           |                                                                                          |        |

法務部矯正署便民服務入口網

★(三)發布家庭聯絡簿

※發布規則:

每10日1次,字數限120字以內,照(圖)片1件(與收容人關懷 問候或有助助於增進家庭關係、支持者)。不符規定者將予以退 件,機關並得暫停使用權限一個月。

 申請通過者,請至首頁,點選上方「家庭聯絡簿」選項→「發 佈家庭聯絡簿」。進入頁面後,點選頁面中間的〔新增〕鍵。

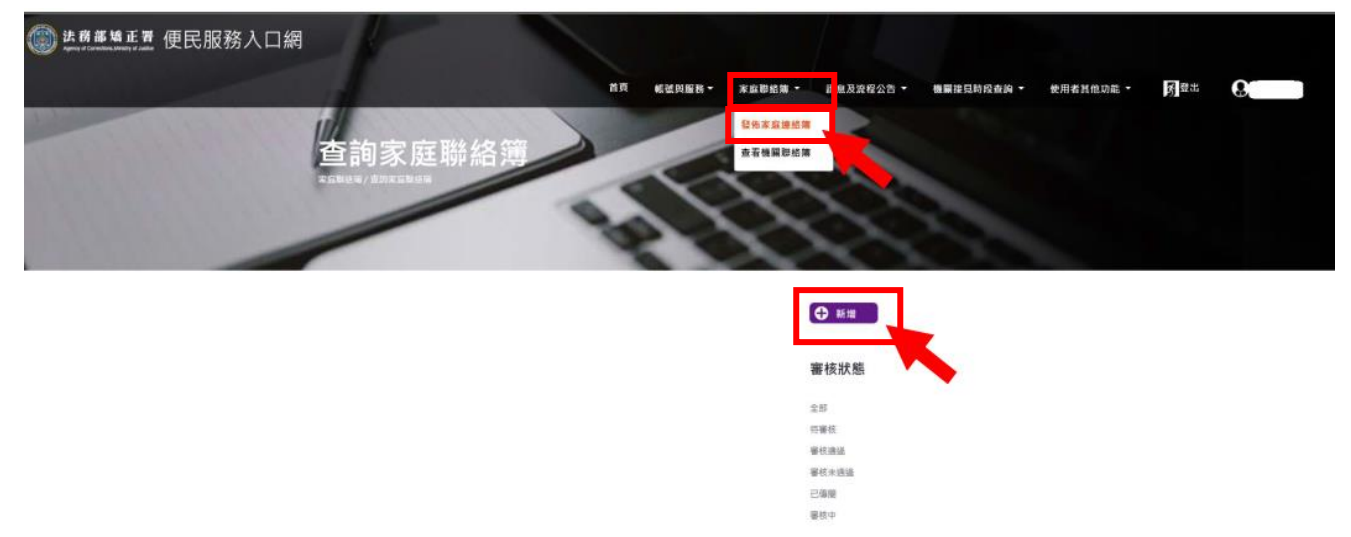

進入發佈家庭聯絡簿頁面後,填入〔發佈對象〕、〔標題〕及
 〔內文〕,進行「附件上傳」。

3. 完成後,請按「確認」鍵;本機關就會收到申請的待審資料。

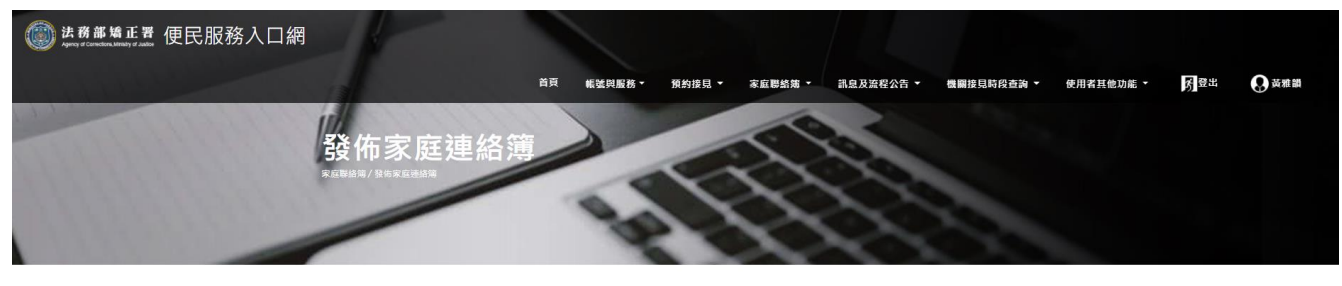

|                                        | 發佈家庭連絡簿              |
|----------------------------------------|----------------------|
| 發佈對象 🗸                                 |                      |
| 標題                                     |                      |
| 内文                                     |                      |
| 附件上傳<br>附件檔案可上傳格式:PDF、JPG、JPEG<br>上傳唱業 | · PNG · 合計限制 20 MB · |

4.發佈家庭聯絡簿後,請至首頁→「家庭聯絡簿」→「發佈家庭聯絡簿」,找到《審核狀態》,可選擇全部,即可查看目前發佈審核狀態。

| (2) 法務部矯正置 便民服務入口網<br>April 1 Canada Autor (Dec) (De) (De) (De) (De) (De) (De) (De) (De |           |                  |                                       |            |           |     |       |
|-----------------------------------------------------------------------------------------|-----------|------------------|---------------------------------------|------------|-----------|-----|-------|
|                                                                                         | 首頁 帳號與服務▼ | 頁約接見 家庭聯絡簿 ▼     | 訊息及流程公告 🔻                             | 機關接見時段查詢 ▼ | 使用者其他功能 🔻 | 务登出 | ● 黃雅韻 |
| 查詢家庭聯絡簿<br><sup>完</sup> 证明法谓 / 营用东西期法明                                                  | IP        | 發佈來追帶給<br>至著機關聯絡 | 76<br>76                              |            |           |     |       |
|                                                                                         |           |                  | ● 新増                                  |            |           |     |       |
|                                                                                         |           |                  | 審核狀態                                  | -          |           |     |       |
|                                                                                         |           |                  | 全部                                    |            |           |     |       |
| 2021/11/11 審修未獲過                                                                        |           |                  | 待審核                                   |            |           |     |       |
| test                                                                                    |           |                  | · · · · · · · · · · · · · · · · · · · |            |           |     |       |
| test                                                                                    |           |                  | 已傳聞                                   |            |           |     |       |
|                                                                                         |           |                  | 審核中                                   |            |           |     |       |
| 1到起PDF 编                                                                                |           |                  |                                       |            |           |     |       |
| 詳細內容──                                                                                  |           |                  | 發佈年月                                  |            |           |     |       |
|                                                                                         |           |                  | \$10°                                 |            |           |     |       |
|                                                                                         |           |                  | 2021年11月                              |            |           |     |       |
| 1                                                                                       |           |                  |                                       |            |           |     |       |
|                                                                                         |           |                  |                                       |            |           |     |       |

★(四)查看機關聯絡簿 路徑如下:首頁→「家庭聯絡簿」→「查看機關聯絡簿」 此功能為機關與家屬布達訊息使用。

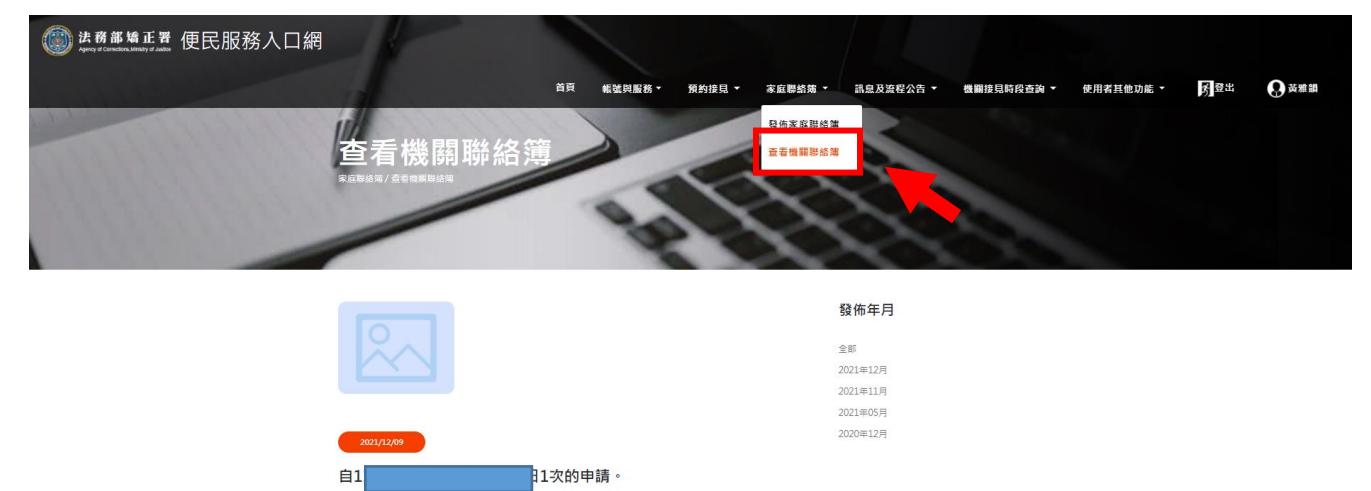

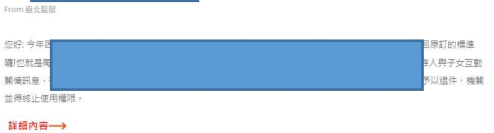